### <u>Step 2</u>

#### **Requesting Your Certificate**

Logbook of The World uses private key – public key encryption. The Trusted QSL software that you downloaded and installed on your computer contains two programs – Trusted QSL (TQSL) and Trusted QSL Certificates (TQSL CERT). All certificates are managed in the TQSL CERT program.

A certificate request (TQ5 file) is sent to ARRL and is answered with a TQ6 file. When the TQ6 file is loaded into TQSL CERT you will have your certificate, as indicated by the gold ribbon next to your call sign, which you will use to electronically sign your log files.

The TQ5 and TQ6 files contain unique digital signatures and must match each other like two halves of a torn ticket. Any previous certificate request is nullified when a new request is made so do not delete or alter any files after making a certificate request.

Because the request and response must match the entire process must be completed from the same computer. Once you have a complete certificate moving it to a new or second computer is only matter of a few clicks with your mouse. (see <a href="http://www.arrl.org/advanced-lotw">http://www.arrl.org/advanced-lotw</a> )

Requesting a certificate is not difficult. It is simply a matter of entering some basic information about you and your call sign then saving a file - TQ5 and sending the file to LoTW.

In this step we are going to request a certificate for your current call sign.

The procedure below will guide you through each screen of the process. Let's begin.

After you have installed the Trusted QSL software you will have two program icons on your desktop.

1. Open the **TQSL CERT** program by double clicking the icon on your

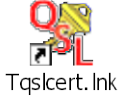

When opening the **TQSL CERT** for the first time you will get a message saying that you have no certificates and asks if you would like to request a certificate.

Click **YES**.

desktop.

 If you inadvertently answered NO to the above question Select FILE > NEW CERTIFICATE REQUEST...

|      |                 | 010015  |
|------|-----------------|---------|
| - t  | QSL Certifica   | tes     |
| File | Certificate     | Help    |
| N    | ew Certificate  | Request |
| Lo   | oad Certificate | File    |
| P    | references      |         |
| E    | xit             | Alt-X   |

|                                                                                                    | 21   |
|----------------------------------------------------------------------------------------------------|------|
| Generate Certificate Request                                                                                                    | 즤    |
| This will create a new certificate request file.                                                                                                 |      |
| Once you supply the requested information and the<br>request file has been created, you must send the<br>request file to the certificate issuer. |      |
| Certificate Issuer:                                                                                                    |      |
| American Radio Relay League                                                                                                    | -    |
| American Radio Relay League<br>Logbook of the World<br>Email: lotw-logs@ard.org<br>URL: https://www.arl.org/lotw/                                |      |
| Help                                                                                                    |      |
| < Back Next > Car                                                                                                    | ncel |

2. This first box is informational and indicates that the issuer of the certificate is ARRL. You do not have to do anything. Click **NEXT.** 

| 3 | Generate Certificate Request                                                                                                    |
|---|----------------------------------------------------------------------------------------------------|
| 4 | Call sign: W1AW<br>DXCC entity: UNITED STATES OF AMERICA<br>QS0 begin date:<br>Y 1945 Y M 11 Y D 1 Y<br>QS0 end date:<br>Y Y M Y D Y |
|   | Help<br>< Back Next > Cancel                                                                                                    |

- 3. Enter your **CURRENT CALL SIGN** without any portable identifiers
- 4. Use the drop down menu to select the DXCC entity that matches your call and where you are operating.

If you hold a **KH6 or KL7** call sign and

- Your FCC address is Hawaii or Alaska then your DXCC entity will be Hawaii or Alaska.
- Your FCC address is in the continental United States then your DXCC entity will be United States of America.

## The QSO Date Range will determine which QSOs in your log can be uploaded to Logbook of The World.

## It is important that you enter correct information. The QSO date range cannot be changed once the certificate is issued.

- 5. QSO **BEGIN** date should be the date that this call sign was first issued to you. If you are unsure of this date then use the earliest date in your log for QSOs using this call sign.
  - Do not use today's date.

- This may not necessarily be the date you were first licensed if you held another call prior to your current call sign.
- Do not use your birthday or any other date.

Currently active calls will not have a QSO END DATE. Entering a QSO END DATE for a current call will limit the QSOs that can be uploaded for this call.

| Generate Certificate Request                              | × |
|-----------------------------------------------------------|---|
| Call sign: W1AW                                           |   |
| DXCC entity: UNITED STATES OF AMERICA                     | 3 |
| QSO begin date:<br>Y 1945 V M 11 V D 1 V<br>QSO and date: |   |
|                                                           |   |
|                                                           |   |
| Нер                                                       |   |
| < Back Next > Cancel                                      |   |

Leave blank for currently active call signs.

| Generate Certificate Request X | Generate Certificate Request                                                                                                    |
|--------------------------------|----------------------------------------------------------------------------------------------------|
| Name Hiram Percy Maxim         | Your e-mail address                                                                                                    |
| Address 225 Main St.           | in discounces                                                                                                    |
|                                | Note: The e-mail address you provide here is the<br>address to which the issued certificate will be sent.<br>Make sure if the correct address it |
| City Newington                 |                                                                                                    |
| State CT                       |                                                                                                    |
| Zip/Postal 06111               |                                                                                                    |
| Country USA                    |                                                                                                    |
| Help                           | Help                                                                                                    |
| CReck Kest> Cencel             | < Dack Next > Cancel                                                                                                    |

- 6. Enter your name and address. For U.S licensees this must match your FCC address. Click **NEXT.**
- 7. Enter your e-mail address.
  - Make sure that your e-mail provider allows attachments. You will receive your TQ6 certificate file, username and website password in an e-mail.

This next step is optional.

A password is recommended if you use a public computer or run LoTW/TQSL with a portable computer.

If you choose to use a private key password please write it down so you do not forget it.

If you lose or forget this password ARRL cannot help you.

To fix a lost private key password, you will need to apply for a new certificate.

| enerate Certificate Request                                                                                 | × |
|----------------------------------------------------------------------------------------------------|---|
| You may protect your private key for this certificate<br>using a password. Doing so is recommended.         |   |
| Password:                                                                                                   |   |
| Enter the password again for verification:                                                                  |   |
| D0 N0T lose the password you choose!<br>You will be unable to use the certificate<br>without this password! |   |

- 8. Enter a password if you choose this option.
  - You may leave this blank for no password. (Recommended)

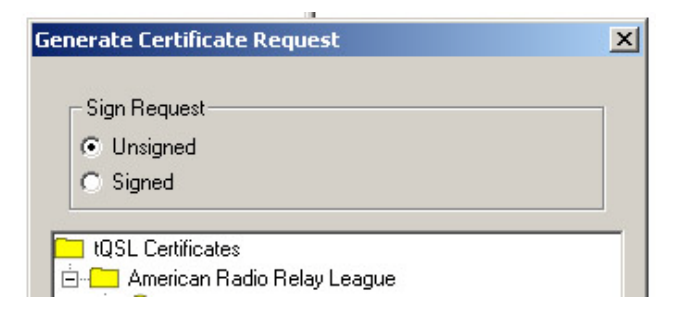

- 9. Be sure that your request is UNSIGNED.
  - Because this is your first certificate request your only choice should be **UNSIGNED.**

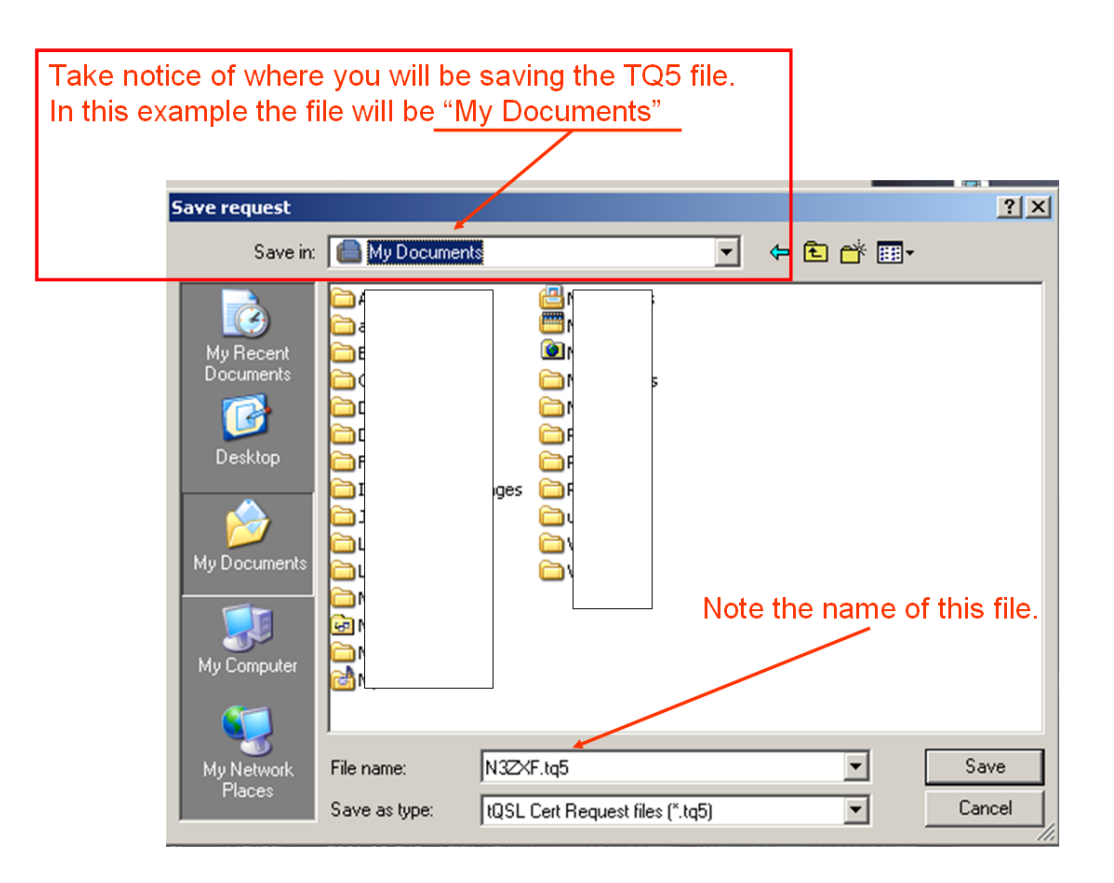

You should now have a TQ5 file saved in your folder.

#### Windows Vista Users

You must have compatibility files permissions checked. If you see this folder click on it to allow compatibility files otherwise your will not be able to see the TQ5 file that you saved.

| ♥♥♥ ♥♥ ♥ ♥ VideoraiPodConverter ♥ Vi    | deos         | <b>- - - - - - - - - -</b> | Search              |      |
|-----------------------------------------|--------------|----------------------------|---------------------|------|
| File Edit View Tools Help<br>↓ Organize | bility Files |                            | _                   | 0    |
| Favorite Links                          | Ivame        |                            | Date modified       | Туре |
| 🔋 🖟 Shared Desktop                      |              | Th                         | is folder is empty. |      |
| Documents                               |              |                            |                     |      |
| Pictures                                |              |                            |                     |      |
| More »                                  |              |                            |                     |      |

After clicking the compatibility files folder it will change to an icon that says BURN

| File | Edit     | View | Tools | Help |      |
|------|----------|------|-------|------|------|
| 4    | Organize | a 🔻  | Views | - 0  | Burn |
| Favo | rite Lin | be . |       |      |      |

### Please note that the upload is not automatic.

# You must continue to the next step to e-mail the TQ5 file to <a href="https://www.help@arrl.org">lotw-help@arrl.org</a>

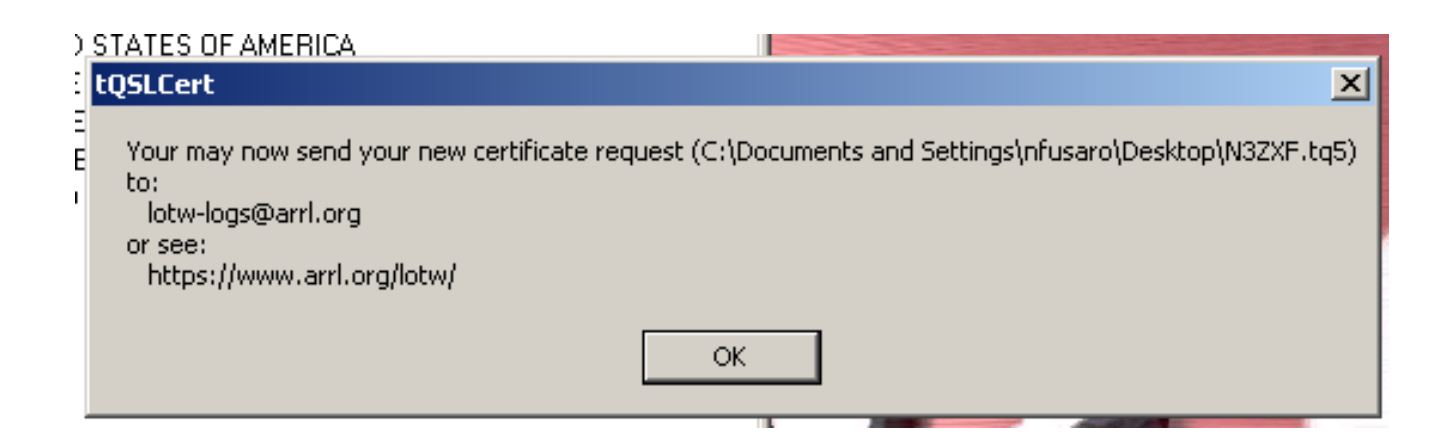

### Click OK to complete saving your TQ5 file.

## You must continue to the next step to e-mail the TQ5 file to <a href="https://www.help@arrl.org">lotw-help@arrl.org</a>

### Please e-mail the file you just saved -

### [your call sign].TQ5

to <u>LoTW-Help@arrl.org</u> and be sure to include the special password you received at the convention.

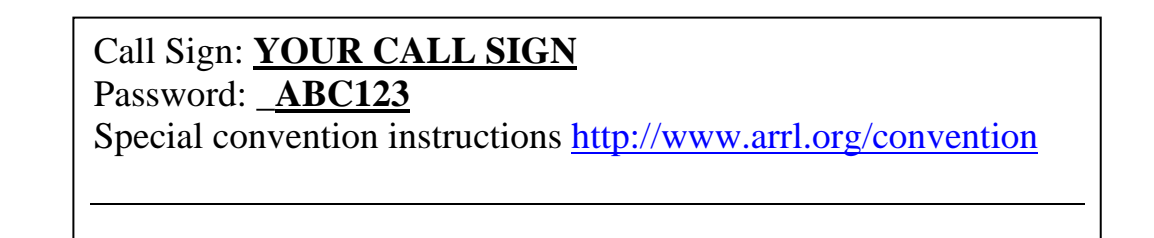

|            | 90                      | <b>⊕</b> ♥ | Aa         |                                            |             |       |                 |                |                     |             |
|------------|-------------------------|------------|------------|--------------------------------------------|-------------|-------|-----------------|----------------|---------------------|-------------|
|            | lessage                 | Inser      | rt O       | ptions                                     | Format Text |       |                 |                |                     |             |
| Paste      | Cut<br>Copy<br>Format P | Painter    | Arial<br>B | <ul> <li>▼ 11</li> <li><u>U</u></li> </ul> | • A • ■     | ≝∙≝∙∰ | Address<br>Book | Check<br>Names | U<br>Attach<br>File | Atta<br>Ite |
| Clip       | board                   | R.         |            |                                            | Basic Text  | Gi.   | Nai             | mes            |                     |             |
| This messa | age has no              | ot been    | sent.      |                                            |             |       |                 |                |                     |             |
| Send       | To<br>Cc<br>Bcc         | LoTW       | '-help@ari | rl.org                                     | •           |       |                 |                |                     |             |
| 2          | Subject:                | Your       | Call Sign  | -                                          |             |       |                 |                |                     |             |
| Conven     | ition PW                | / ABC      | 123        |                                            |             |       |                 |                |                     |             |

| H |                                 |
|---|---------------------------------|
|   | tQSL Certificates               |
|   | File Certificate Help           |
|   | 🖃 🖳 tQSL Certificates           |
| ļ | 🖻 🖳 American Radio Relay League |
| l | N1ZQ - UNITED STATES OF AMERICA |

When done correctly your TQSL CERT window should look like this with a slashed red circle "Do Not Enter" sign, your call sign and your DXCC entity.

## It is important that you do not delete or move or rename the TQ5 file or delete the red slashed circle.

Your certificate request will be process the same business day it is received or the next business day if on a weekend or holiday.

Your TQ6 file will be sent as an attachment in an e-mail. The e-mail will also include your username and password to access your online LoTW user account.